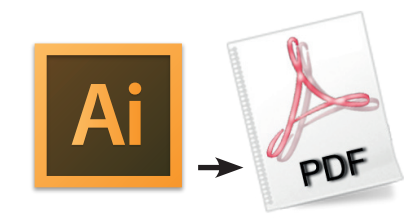

# Illustrator 另存PDF設定

1. Illustrator 使用「檔案」→「另存新檔」→ 選擇Adobe PDF (\*.PDF)→存檔

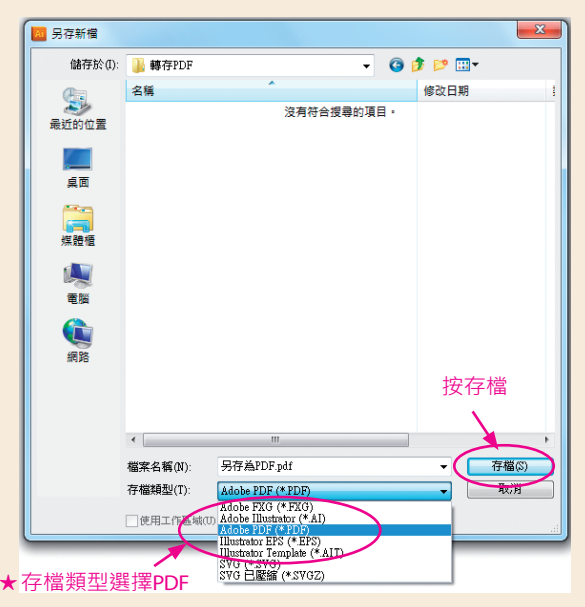

### 2. 儲存Adobe PDF→一般設定

| 儲存 Adobe PDF |                                              |                                                                                                    |                                                                                                    |    |  |
|--------------|----------------------------------------------|----------------------------------------------------------------------------------------------------|----------------------------------------------------------------------------------------------------|----|--|
|              | Adobe PDF 1<br>一般<br>歷館<br>構定與出血<br>描述<br>描葉 | 預設(A):<br>(N):<br>(N | [iliustrator預設] ・<br>目訂<br>◆ [iliustrator預設]<br>[商品質列印]<br>[MAG2INE Ad 2006 (Japan)]<br>[PDf/X-1a:2001 (Japan)]<br>[PDf/X-3:2002 (Japan)]<br>[PDf/X-3:2002 (Japan)]<br>[PDf/X-3:2002 (Japan)]<br>[PDf/X-3:2002 (Japan)]<br>[PDf/X-4:2008 (Japan)]<br>[PDf/X-4:2008 (Japan)]<br>[PDf/X-4:2008 (Japan)-1009<br>印刷·Snmm,角錄·PDF_X-4_2008 (Japan)-1009<br>印刷·Snmm,角錄·PDF_X-4_2008 (Japan)<br>印刷·Snmm,有錄·PDF_X-4_2008 (Japan)<br>印刷·Snmm, 月錄·PDF_X-4_2008 (Japan) |    |  |
|              |                                              |                                                                                                    | 儲存 PDF(S)                                                                                                    | 取消 |  |

#### 4. 儲存Adobe PDF→輸出設定

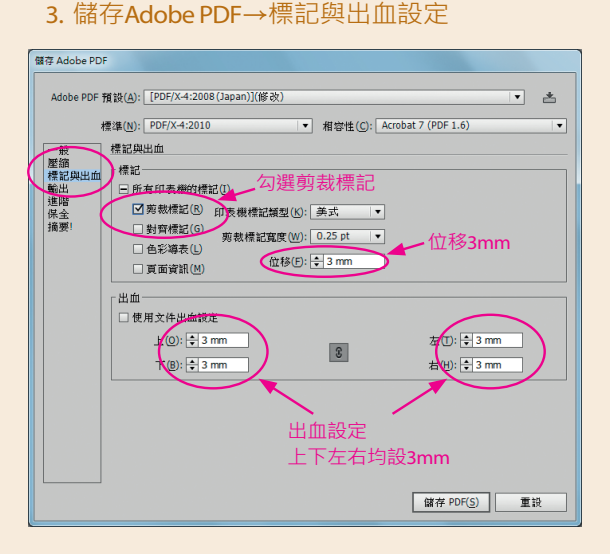

## 色彩轉換選擇 ★請務必使用 轉換為目的地描述檔(保留顏色值)

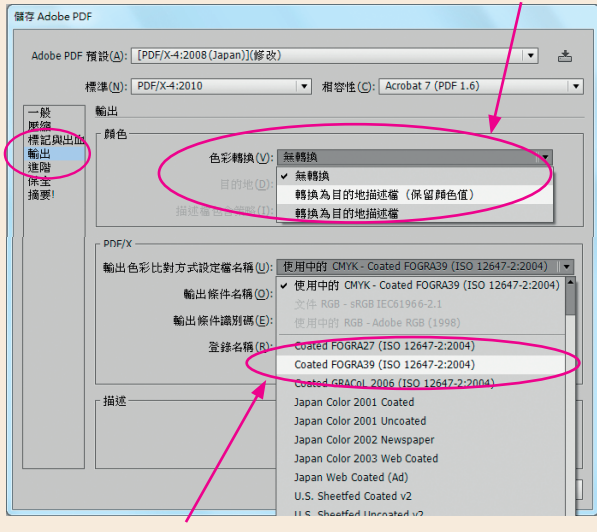

#### 輸出色彩比對方式選擇 ★請務必使用 Coated FOGRA39 (ISO 12647-2:2004) 最後按儲存PDF即可

5. 儲存完成後的PDF請務必自行逐頁檢查確認 內容是否遺漏或其他錯誤